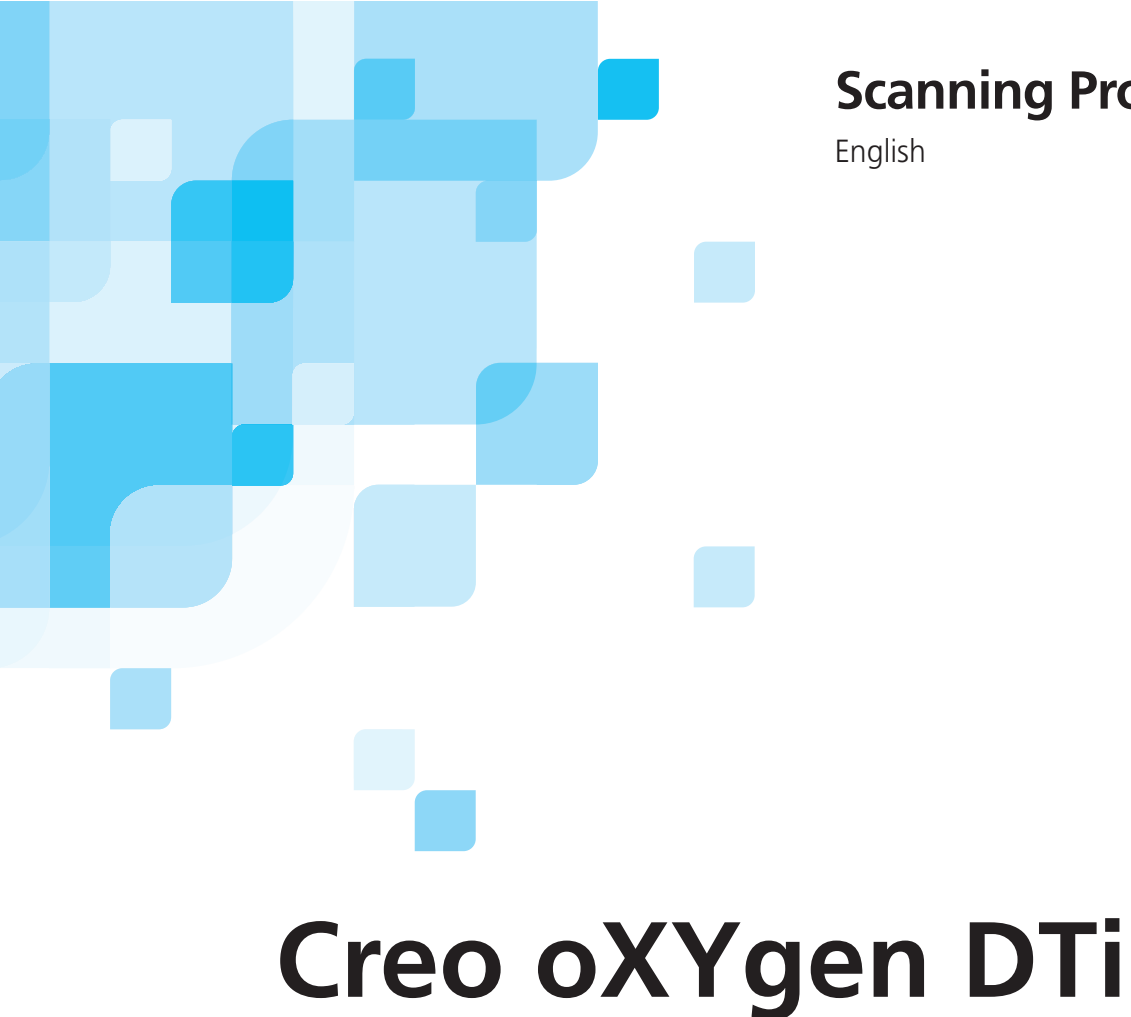

# **Scanning Procedure**

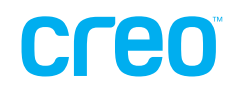

www.creo.com/scanners

# Creo oXYgen DTi

| In This Document                         | 2 |
|------------------------------------------|---|
| Creo oXYgen DTi Kit Contents             | 2 |
| Overview of the Creo oXYgen DTi Workflow | 3 |
| Scanning Procedure for the DTi Workflow  | 4 |

### In This Document

In this document, you will find the list of contents of the Creo oXYgen DTi kit, an overview of the oXYgen DTi workflow, and scanning procedures suitable to the workflow.

# Creo oXYgen DTi Kit Contents

The Creo oXYgen DTi Kit contains the following items:

- oXYgen Scan Version 2.2 software CD
- software access key for Creo oXYgen DTi
- oXYgen Open Version 2.2 software CD
- software access key for oXYgen Open
- Creo oXYgen DTi document (this document)

# Overview of the Creo oXYgen DTi Workflow

The new Creo oXYgen DTi workflow expands the flexibility of the digital transparency workflow, thus enabling you to maximize productivity through the simultaneous scan of a 16-bit digital transparency file and the creation of a LowRes image.

With the new workflow, you can rapidly scan image batches, create layouts that include selected OPI images, and then replace each LowRes with a HighRes 8-bit file that is custom-toned and converted from a 16-bit digital transparency using the oXYgen Open application.

#### oXYgen DTi (OPI for Digital Transparencies) Workflow

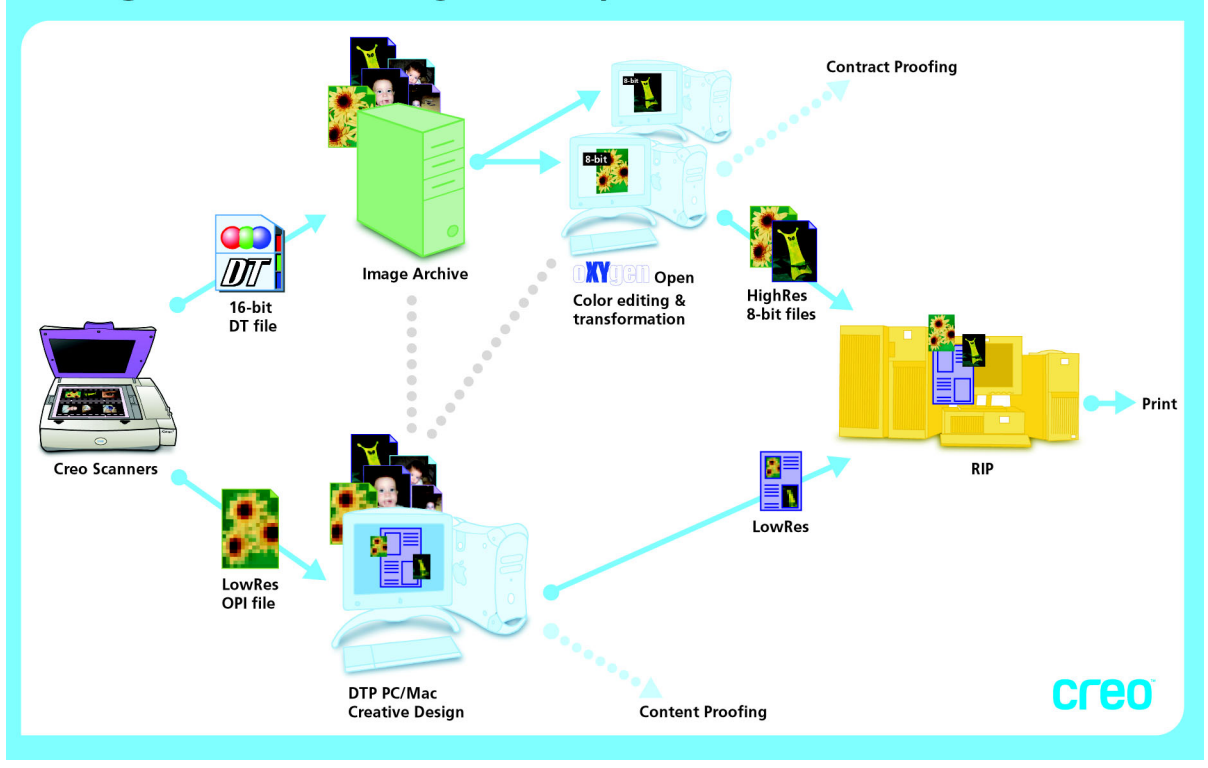

# Scanning Procedure for the DTi Workflow

- 1. Quit the oXYgen Scan application, if it is running.
- 2. Attach the oXYgen DTi Workflow dongle to one of the free USB ports of the Macintosh computer.
- 3. Start the oXYgen Scan application (Version 2.2).
- 4. In the Setup Dialog, select Mode>DT File to perform the DT scans.

| Transment A    | Decidere                                                                        |                                                                                                    |
|----------------|---------------------------------------------------------------------------------|----------------------------------------------------------------------------------------------------|
| Transparent    | Regular                                                                         | ÷,                                                                                                    |
| DT File        | +                                                                               |                                                                                                    |
| 35mm           | \$                                                                              |                                                                                                    |
| Positive       | +                                                                               |                                                                                                    |
| W: 40.00       | mm                                                                              | *                                                                                                    |
| 0.00 🗘 % Size: | 20.00                                                                           | мв                                                                                                    |
| n: 100.00      | dpm                                                                             | ;                                                                                                    |
| 0 🛟            | Mirror:                                                                         |                                                                                                    |
| Size           |                                                                                 |                                                                                                    |
| W: 40.00       | mm                                                                              | 1                                                                                                    |
|                | Transparent   Image: Construction     DT File   35mm     35mm   Positive     ze | Transparent   *   Regular     DT File   *     35mm   *     Positive   *     2e   *     0   *     00.00   *     % Size:   20.00     n:   100.00   *     0   *   Mirror:     Size   *     W: 40.00   mm |

- 5. Select the relevant parameters (such as Format and Media).
- 6. To preview the relevant area or mask, on the toolbar, click the **Preview** button.
- 7. Crop according to your requirements.
- 8. Select Setup>File Format Setup>DT Setup.

The DT Setting dialog box opens.

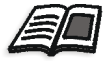

For more information about scanning DT files, see the oXYgen Scanning *Application User Guide* (399Z1P555C) and the *Addendum to the oXYgen Scanning Application User Guide* (399Z3R171B).

- 9. In the DT Settings dialog box, select the **With OPI flow** check box, and then set the following parameters:
  - a. Select a resolution for the low-resolution file.
  - b. From the **Hi Res 8 Bit Format** list, select a file format for the high-resolution output file.

| DT Set                                                                                                    | tting    |
|----------------------------------------------------------------------------------------------------|----------|
| With OPI flow                                                                                                    | 72 dpi 🛟 |
| Hi Res 8 Bit Format:                                                                                                    | TIFF     |
| Source States Contract Contract Contrac |          |
| Set LowRes Folde                                                                                                    | r        |
| With LOCO Compression                                                                                                    |          |
| Cancel                                                                                                    | ок       |

- If you want to specify that the low-resolution file be saved in a different location than the DT file, select the Low-Resolution Folder check box, click the Set button, and specify the location.
- 11. In the DT Setting dialog box, click **OK**.

The DT Setting dialog box closes.

12. Click the **DT** button to scan the DT file.

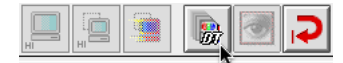

13. In the Save Scan Base Name dialog box, specify the file's base name and where you want the DT file to be saved.

| Save As: Scan1    | L_DT                      |
|-------------------|---------------------------|
| —— Where: 🗇 Pi    | ictures 🛟 📥               |
| CreoURLs          | ▶ 🚡 🖹 6.jpg               |
| Desktop           | 21".jpg                   |
| Documents         | 38814.jpg                 |
| JE Library        | 40480.jpg                 |
| Movies            | BattleSnip.jpg            |
| MUSIC Dictures    | brussels_group_lights ing |
| Public            | Coins                     |
| B - 1- 1          |                           |
| New Fo            | older Add to Favorites    |
|                   |                           |
| File Format: TIFF | Settings                  |
| Embed ICC Profi   | le- Size: 0.00 MB         |
|                   |                           |

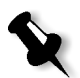

#### Notes:

Make sure that the Embed ICC Profile check box is selected. Do not change the default suffix of the file name.

14. To apply specific DT settings only to a particular file or a batch of files, click the **Settings** button and make your selections in the DT Setting dialog box.

For more information about DT settings, see steps 9-11 in this procedure on *page 5*.

15. In the Save Scan Base Name dialog box, click the **Scan** button.

The scanner scans the DT file and the low-resolution file simultaneously.

16. You can now work with the low-resolution file using your preferred DTP application (such as QuarkXpress<sup>TM</sup> or Macromedia<sup>®</sup> Freehand software).

#### Scanning From a DT Image in the DTi Workflow

- 1. Start the oXYgen Open application (Version 2.2).
- 2. Select Setup> General Preferences>Operation Mode.

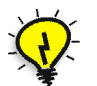

**Tip:** You can also open the Operation Mode dialog box by pressing COMMAND + K.

| Scan Margin      | 0.00 Millimeters          |
|------------------|---------------------------|
| Display Separat  | ion in Color              |
| Beep at End of   | Process                   |
| Expert Mode      |                           |
| Service Mode (7  | For Service Engineers Onl |
| Open Layout Di   | splay After Restart       |
| gnore Automat    | tic Focus Alert           |
| Productive Grou  | up Scan                   |
| Productive Refle | ective Scan               |
| Open File with [ | DTi Flow                  |
| ct Scan Margin:  | -0.00 Millimeters         |
| ct Scan Margin:  | -0.00 Millimeters         |

- 3. In the Operation Mode Preferences dialog box, select the **Open File** with **DTi flow** check box to prevent resizing and corruption of the DTi naming convention, and then click **OK**.
- 4. Open the relevant images.
- 5. Scan the images using your standard scanning workflow.

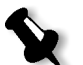

**Note:** The file name and image size specified at the beginning of the process are automatically applied to the resulting file.

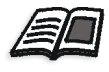

For more information about scanning files, see the oXYgen Scanning *Application User Guide* (399Z1P555C) and the *Addendum to the oXYgen Scanning Application User Guide* (399Z3R171B).

#### Copyright

Copyright © 2003 by Creo Inc. All Rights Reserved. Data subject to change without notice.

Creo and the Creo logo are trademarks or registered trademarks of Creo Inc. The Creo products mentioned in this document are trademarks or service marks of Creo Inc. and may be registered in certain jurisdictions. Apple, AppleTalk, AppleShare, EtherTalk, LocalTalk, Macintosh, and LaserWriter are trademarks of Apple Computer, Inc., registered in the USA and other countries. Adobe and PostScript are trademarks of Adobe Systems Inc., are registered in the US Patent and Trademark Office, and may be registered in other jurisdictions as well. Acrobat, the Acrobat logo, PDF, Adobe Illustrator, and Adobe Font Downloader, are trademarks of Adobe Systems Inc., which may be registered in certain jurisdictions. Microsoft, Windows, Microsoft Windows NT and Microsoft Windows 2000 are either registered trademarks of IBM Corp. Xerox DC2000CSX, Xerox DC100CSX and Xerox DC130CSX are trademarks of the Xerox Corp. Other company and brand, product and service names are for identification purposes only and may be trademarks or registered trademarks of their respective holders.